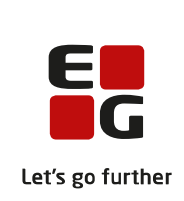

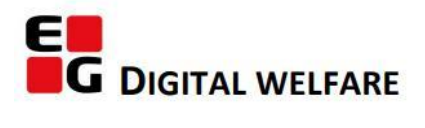

# RELEASE NOTE 23.06

- kort om alt det nye i release 23.06. Dato for release er natten mellem den 29. og 30. marts 2023.

### Indholdsfortegnelse

| SENSUM ONE                                                                                            | 2  |
|----------------------------------------------------------------------------------------------------|----|
| 3) Henvendelser: Modulet bliver opdateret for Myndighed og nyt modul for Udfører                      | 2  |
| 3) DANMARKS STATISTIK: INDSAMLING OG INDBERETNING AF §110 AFVISNINGER                                 | 4  |
| $\widehat{1}$ Borger (Udfører): historik på basisoplysninger, forløb og eksterne forløb               | 7  |
| $\widehat{1}$ Dashboard (Udfører): Widgetten Borgerliste kan nu vise kontaktperson                    | 8  |
| 2) Kalender (Myndighed): Man kan tilføje sagbehandlerens indstillinger til aftale i et teams kalender | 9  |
|                                                                                                    | 12 |
| 1) Medicin (Udfører): Ny rettighed, så en medarbejder kan fejle en dispensering                       | 12 |
| 2) Kalender (Udfører): Forbedret søgning af borgere og medarbejdere på kalenderbegivenheder           | 13 |

### EG Sensum One

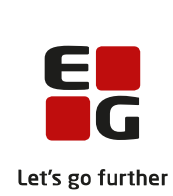

### Henvendelser: Modulet bliver opdateret for Myndighed og nyt modul for Udfører

Beskrivelse

I konfiguration er der blevet tilføjet et nyt menupunkt ved navn Henvendelser. Menupunktet er kun synlig for brugere med rettigheden INQUIRY\_CONFIGURATION. Her er det muligt at oprette henvendelsestyper, som kan dække over forskellige typer af henvendelser. Et eksempel på en relevant henvendelsestype kan være en §110 afvisninger henvendelsestype til indsamling og indberetning til Danmarks Statistik. Dette er nærmere beskrevet i denne release note under punktet " Danmarks Statistik: Indsamling og indberetning af §110 Afvisninger". På henvendelsestypen kan der er der også mulighed for at konfigurere sektioner af felter.

Henvendelser bliver nu tilgængeligt for Udfører, mens Myndighed med denne release vil oplever, at modulet er opdateret. Henvendelsesoverblikket kan findes i genvejsmenuen på de tre prikker

I henvendelsesoverblikket kan brugeren filtrere og søge på allerede oprettede henvendelser. Der kan filtreres på henvendelsesdato, henvendelsestype og henvendelsesafdeling. Brugere vil kun have adgang til de henvendelser, der er oprettet på afdelinger, som brugeren har adgang til. For at få adgang til det nye henvendelsesoverblik, kræver det rettigheden INQUIRY\_OVERVIEW. Det vil samtidig også være muligt at redigere eller oprette en ny henvendelse fra henvendelsesoverblikket, hvis man som bruger har rettigheden INQUIRY\_EDIT.

I oprettelsesvinduet for henvendelser kan en medarbejder oprette en anonym henvendelse uden at oprette en borger og en indskrivning i systemet. I oprettelsesvinduet skal man som udgangspunkt kun udfylde de obligatoriske felter Henvendelsestype, Henvendelsesdato og Afdeling. Herefter får man mulighed for at udfylde felterne CPR, Midlertidigt CPR-nummer, Udlændinge ID, Fornavn og Efternavn samt de konfigurerede felter på henvendelsestypen.

Hvis medarbejderen skal oprette en ny indskrivning ud fra henvendelsen, gøres det ved at klikke på knappen "Opret indskrivning". Det vil i første omgang gøre felterne "Fornavn" og "Efternavn" obligatoriske, så det er muligt at oprette borgeren som indskrivningen skal oprettes på.

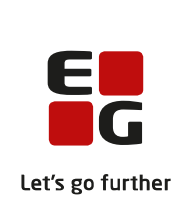

|              | Herefter vil der blive vist en Indskrivningssektion. I sektionen for indskrivning<br>vil felterne Afdeling (obligatorisk), Startdato (obligatorisk), Ansvarlig/primær<br>kontakt (obligatorisk), Indskrivningsparagraf, Indskrivningstype,<br>Indskrivningsårsag, Handlekommune, Betalingskommune og Kunde optræde. |
|--------------|----------------------------------------------------------------------------------------------------|
|              | I tilfældet af at borgeren allerede eksisterer i systemet, og man som bruger<br>har adgang til borgeren, kan man klikke på knappen "Eller vælg eksisterende<br>borger" og vælge borgeren fra det obligatoriske Borger felt. Herefter skal der<br>også vælges en indskrivning og et forløb.                          |
| Fordele      | Tanken bag denne ændring er, at man som brugere mere fleksibelt kan<br>oprette henvendelser og senere genbesøge henvendelserne og oprette<br>indskrivninger gennem det nye henvendelsesoverblik.                                                                                                    |
| Omfang       | Stor                                                                                                    |
| Tilkøbsmodul | Nej                                                                                                    |
| Aktivering   | Aktivering sker ved at oprette en sag til supporten, hvis man skal begynde at<br>indberette §110 afvisninger. Hvis I allerede anvender Henvendelser vil<br>aktiveringen ske automatisk.                                                                                                    |
| Link til     | For Myndighed: <u>Sådan bruger du modulet Sag</u>                                                                                                    |
| vejledning   | For Udfører: Der bliver tilføjet et nyt afsnit "Henvendelser" under "Sag og faglige dokumentation".                                                                                                    |
|              |                                                                                                    |

Skærmbillede Skærmbillede af den nye konfiguration af henvendelsestyper:

| G Sensum       | Default context<br>senumonetest Q. Head leder du efter? | +++ Hervendelser Kanfiguration |            | B 🖬 🖊 🖡 ?                            | 🔶 Dafault Emp |
|----------------|---------------------------------------------------------|--------------------------------|------------|--------------------------------------|---------------|
| < Fold sammen  | Konfiguration                                           |                                |            |                                      |               |
| figuration     | Henvendelser                                            |                                |            |                                      |               |
| vendelsestyper | Default context × × •                                   |                                |            |                                      |               |
|                | Herwendelsestyper + Ny herwendelsestype                 |                                |            | Dato for henvendelsen 🌶 + Nycfek     |               |
|                | Navn 🗢                                                  | Brug til \$110 afvisninger 🔅   | Felter     | VI Dato og tid for henvendelsen      |               |
|                | 🖋 § 110 afvisninger                                     | ja .                           | 0 Felter   | 01-MW-52332 11 TT mm (0)             |               |
|                | 🖋 \$110 boformer                                        | Nej                            | 2 Feiter 🔶 |                                      |               |
|                | / test 1                                                | در                             | 0 Feiter   | Årsag til henvendelse 🥒 + Nyt feit   |               |
|                | / test 2                                                | Nej                            | 0 Felter   | > Hvad var årsagen til hervendelsen? | 0 T           |
|                |                                                         |                                |            |                                      |               |
|                |                                                         |                                |            |                                      |               |
|                |                                                         |                                |            |                                      |               |
|                |                                                         |                                |            |                                      |               |
|                |                                                         |                                |            |                                      |               |
|                |                                                         |                                |            |                                      |               |
|                |                                                         |                                |            |                                      |               |
|                |                                                         |                                |            |                                      |               |
|                |                                                         |                                |            |                                      |               |
|                |                                                         |                                |            |                                      |               |

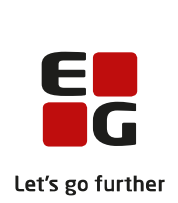

Skærmbillede af det nye oprettelsesvindue (vist som Myndighed):

| Ny hervendelse                        |                                 |                       |                   |  |  |  |  |  |
|---------------------------------------|---------------------------------|-----------------------|-------------------|--|--|--|--|--|
| Henvendelse                           |                                 |                       |                   |  |  |  |  |  |
| Henvendelsestype *                    | Vælg henvendelsestype           | Vælg henvendelsestype |                   |  |  |  |  |  |
| Henvendelsesdato *                    | 13-03-2023                      |                       |                   |  |  |  |  |  |
| Afdeling *                            | Default department              |                       | •                 |  |  |  |  |  |
| Borger 🛉 eller vælg eksisterende borg | ger                             |                       |                   |  |  |  |  |  |
| CPR                                   | Indtast CPR-nummer              | <b>Q</b> Søg          |                   |  |  |  |  |  |
| Midlertidigt CPR-nummer               | Indtast midlertidigt CPR-nummer |                       |                   |  |  |  |  |  |
| Udlændinge ID                         | Indtast udlændinge ID-nummer    |                       |                   |  |  |  |  |  |
| Fornavn                               | Indtast fornavn                 | Efternavn             | Indtast efternavn |  |  |  |  |  |
| Opret sag                             | 0                               |                       |                   |  |  |  |  |  |
| × Ann                                 | uller                           |                       | ✓ Ny henvendelse  |  |  |  |  |  |

På skærmbilledet ses det nye henvendelsesoverblik, hvor det er muligt at søge henvendelser:

| <b>EG</b> Sensum     | Default context<br>sensummetest Q. Hwad leder du efter?         | +++ Henvendeber Konfiguration |                        | 6 a 🦊 A | ? 🔹 Default Employee     |
|----------------------|-----------------------------------------------------------------|-------------------------------|------------------------|---------|--------------------------|
| Henvendelse          | r                                                               |                               |                        |         |                          |
| Søg + Ny henvendelse |                                                                 |                               |                        |         | B- Eksporter DST rapport |
|                      | Henvendelsesdato Pre. December, 2022 💼 ×<br>Ti: Merts, 2023 💼 × | Henvendelsestype              | Afdeling Valg addeling |         | Q, Søg                   |
|                      |                                                                 |                               |                        |         |                          |
| Henvendelser         |                                                                 |                               |                        |         |                          |
|                      |                                                                 | Henvendelser                  |                        |         |                          |
|                      |                                                                 |                               |                        |         |                          |
|                      |                                                                 |                               |                        |         |                          |
|                      |                                                                 |                               |                        |         |                          |
|                      |                                                                 |                               |                        |         |                          |
|                      |                                                                 |                               |                        |         |                          |
|                      |                                                                 |                               |                        |         |                          |

## **3** Danmarks Statistik: Indsamling og indberetning af §110 Afvisninger

Beskrivelse

Det er nu muligt at dokumentere §110 afvisninger og foretage indberetninger af disse til Danmarks Statistik. Den nye indberetning omhandler borgere, der har henvendt sig til et herberg eller forsorgshjem eller lignede efter § 110 i lov om social service med ønske om et ophold - og hvor borgeren ikke opnår ophold, men bliver afvist.

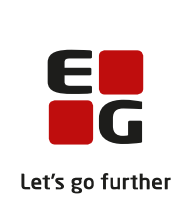

|                        | Rettighed: DST_PARAGRAPH_110_EXPORT<br>Ved at vælge 'Henvendelse' under genveje, kan brugeren oprette nye<br>henvendelser til §110 indberetning, såfremt dette er valgt på<br>henvendelsestypen, hvilket sættes i konfigurationen. |
|------------------------|----------------------------------------------------------------------------------------------------|
|                        | Brugeren skal her gennemgå en række spørgsmål, hvor svarmulighederne kan<br>lede til yderligere spørgsmål, der er relevante i henhold til indberetningen til<br>DST. (Se diagram nedenfor).                                        |
|                        | Under 'Henvendelser', kan der genereres en txt.fil, baseret på en angiven<br>tidsperiode, hvor brugerne får opsamlet data, der er klar til at blive sendt til<br>DST.                                                              |
| Fordele                | Denne tilføjelse af funktionalitet skal sikre, at brugerne kan indberette §110<br>afvisninger i henhold til den nye lovgivning.                                                                                                    |
| Omfang                 | Stor                                                                                                    |
| Tilkøbsmodul           | Nej                                                                                                    |
| Aktivering             | Aktivering sker automatisk                                                                                                    |
| Link til<br>vejledning | <u>Sådan bruger du modulet Danmarks Statistik</u>                                                                                                    |
| Skærmbillede           | Skærmbillede af vinduet til oprettelse af en henvendelse (vist som Udfører),<br>hvor henvendelsestypen er valgt med "Brug til §110 afvisninger" i                                                                                  |

hvor henvendelsestypen er valgt med "Brug til §110 afvisninger" i konfigurationen:

| Ny hervendelse                           |                                 |              |                   |  |  |  |  |  |  |
|------------------------------------------|---------------------------------|--------------|-------------------|--|--|--|--|--|--|
| Henvendelse                              |                                 |              |                   |  |  |  |  |  |  |
| Henvendelsestype *                       | Henvendelsestype -              |              |                   |  |  |  |  |  |  |
| Henvendelsesdato *                       | 14-03-2023                      |              |                   |  |  |  |  |  |  |
| Afdeling *                               | Default department 👻            |              |                   |  |  |  |  |  |  |
| Borger 🛉 eller vælg eksisterende borger  |                                 |              |                   |  |  |  |  |  |  |
| CPR                                      | Indtast CPR-nummer              | <b>Q</b> Søg |                   |  |  |  |  |  |  |
| Midlertidigt CPR-nummer                  | Indtast midlertidigt CPR-nummer |              |                   |  |  |  |  |  |  |
| Udlændinge ID                            | Indtast udlændinge ID-nummer    |              |                   |  |  |  |  |  |  |
| Fornavn                                  | Indtast fornavn                 | Efternavn    | Indtast efternavn |  |  |  |  |  |  |
| Vil du indskrive borgeren?               |                                 |              |                   |  |  |  |  |  |  |
| \$110 Henvendelse                        |                                 |              |                   |  |  |  |  |  |  |
| Er borgeren blevet afvist? * 🔿 Ja  💿 Nej |                                 |              |                   |  |  |  |  |  |  |
| × Ann                                    | uller                           |              | ✓ Ny henvendelse  |  |  |  |  |  |  |

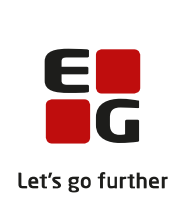

EG Sensum
Configuration
Configuration
Configuration
Configuration
Configuration
Configuration
Configuration
Configuration
Configuration
Configuration
Configuration
Configuration
Configuration
Configuration
Configuration
Configuration
Configuration
Configuration
Configuration
Configuration
Configuration
Configuration
Configuration
Configuration
Configuration
Configuration
Configuration
Configuration
Configuration
Configuration
Configuration
Configuration
Configuration
Configuration
Configuration
Configuration
Configuration
Configuration
Configuration
Configuration
Configuration
Configuration
Configuration
Configuration
Configuration
Configuration
Configuration
Configuration
Configuration
Configuration
Configuration
Configuration
Configuration
Configuration
Configuration
Configuration
Configuration
Configuration
Configuration
Configuration
Configuration
Configuration
Configuration
Configuration
Configuration
Configuration
Configuration
Configuration
Configuration
Configuration
Configuration
Configuration
Configuration
Configuration
Configuration
Configuration
Configuration
Configuration
Configuration
Configuration
Configuration
Configuration
Configuration
Configuration
Configuration
Configuration
Configuration
Configuration
Configuration
Configuration
Configuration
Configuration
Configuration
Configuration
Configuration
Configuration
Configura

På skærmbilledet bliver det vist, at "Brug til §110 afvisninger" er valgt på henvendelsestypen "§ 110 afvisninger" i konfigurationen:

På skærmbilledet vises Henvendelsesoverblikket som findes under genveje:

| <b> EG</b> Sensum    | ) sensur         | ntestbo1       | A Hvad leder du i | efter? | ····        | delser | Konfiguration         |     |          |               | - | © 9 |  | ? | + Default Employee |
|----------------------|------------------|----------------|-------------------|--------|-------------|--------|-----------------------|-----|----------|---------------|---|-----|--|---|--------------------|
| Henvendels           | ser              |                |                   |        |             |        |                       |     |          |               |   |     |  |   |                    |
|                      |                  |                |                   |        |             |        |                       |     |          |               |   |     |  |   |                    |
| Sag + Ny henvendelse |                  |                |                   |        |             |        |                       |     |          |               |   |     |  |   | - Hent DST fil     |
|                      | Henvendelsesdato | Fra: 14-12-202 | 2 TE 14-03-2023   |        | Hervendelse | stype  | Vælg hervendelsestype |     | Afdeling | Vælg afdeling |   |     |  |   | Q, Seg             |
|                      |                  |                |                   |        |             |        |                       |     |          |               |   |     |  |   |                    |
| Henvendelser         |                  |                |                   |        |             |        |                       |     |          |               |   |     |  |   |                    |
|                      |                  |                |                   |        |             |        | Henvendel             | ser |          |               |   |     |  |   |                    |
|                      |                  |                |                   |        |             |        |                       |     |          |               |   |     |  |   |                    |
|                      |                  |                |                   |        |             |        |                       |     |          |               |   |     |  |   |                    |

#### 10. Diagram over sammenhæng mellem variable

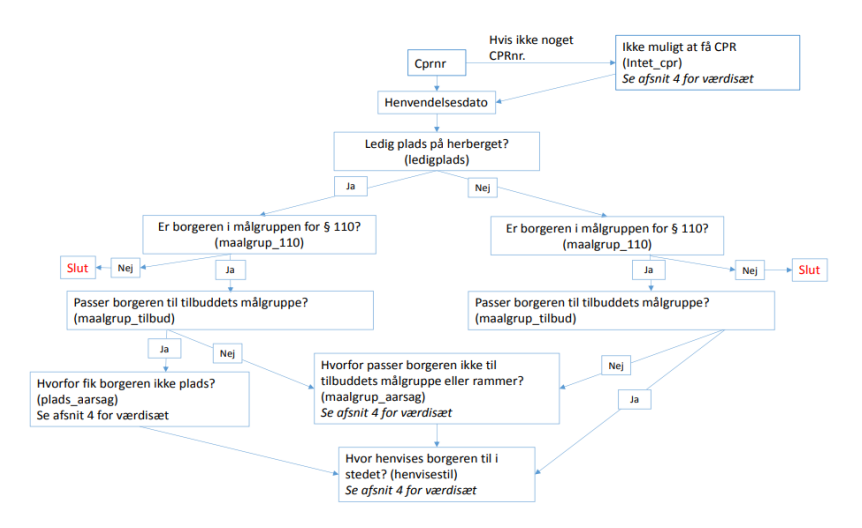

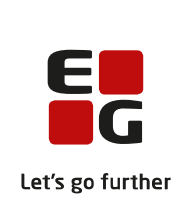

| 1 Borger (Ud           | fører): historik på basisoplysninger, forløb og eksterne forløb                                                                                                    |  |  |  |  |  |
|------------------------|----------------------------------------------------------------------------------------------------|--|--|--|--|--|
| Beskrivelse            | Når man redigerer borger eller interne og eksterne forløb på siden<br>Basisoplysninger for borger, bliver det nu muligt at se ændringerne i en<br>historik. Der er historik for hvert enkelt forløb. |  |  |  |  |  |
|                        | I historikken kan brugeren se, hvad der er ændret.<br>Desuden bliver det vist, hvem der har foretaget ændringen samt hvornår.                                                                        |  |  |  |  |  |
|                        | Historikken vises for data ændret efter denne release, og når der er foretaget<br>en ændring af en registrering.                                                                                     |  |  |  |  |  |
|                        | Der kommer i efterfølgende release også historik på data i indskrivningen og<br>feltet Primært forløb.                                                                                               |  |  |  |  |  |
| Fordele                | Mulighed for at se, hvem der har foretaget hvilke ændringer og hvornår. Det<br>bliver vist på borger samt interne og eksterne forløb.                                                                |  |  |  |  |  |
| Omfang                 | Lille                                                                                                    |  |  |  |  |  |
| Tilkøbsmodul           | Nej                                                                                                    |  |  |  |  |  |
| Aktivering             | Aktivering sker automatisk                                                                                                    |  |  |  |  |  |
| Link til<br>vejledning | Se og redigér basisoplysninger                                                                                                    |  |  |  |  |  |
|                        |                                                                                                    |  |  |  |  |  |

**Skærmbillede** Historik ikon kan findes ved afsnittet borger samt på de enkelte forløb.

| sensumprenext1          | der du efter? ••           | Konfiguration Planlægr                | ning Samarbejdsp    |                    |                                     | 🔤 🔑 🖊 📕 ?                                       | Peter Holm   |
|-------------------------|----------------------------|---------------------------------------|---------------------|--------------------|-------------------------------------|-------------------------------------------------|--------------|
| < Fold sammen<br>Borger | Alice FMK                  | Wonderlan                             | d (030187-          | 0116)              |                                     | <b>Kan ikke tåle (Cave)</b><br>Ingen kendt CAVE |              |
|                         | Rediger borgers CPR        | og navn 🔺 Borgerfrav                  | ær 🕞 Udskriv borger | Samarbejdspartnere | e 🖶 Print aktindsigt                |                                                 |              |
|                         | vBorger 🌶                  |                                       |                     | 3                  | ✓ Forløb + Nyt forløb               |                                                 | TE           |
| Basisoplysninger        | Navn                       | Alice FMK Wonderland<br>Kvinde, 36 år | Kontaktoplysninger  | 22222222           | PEDHO (16-06-2021 - ingen slutdato) |                                                 | Vis historik |
| 🐣 Bestillinger          | Primære adresse            | Absalonsgade 338,                     | Alternativ adresse  |                    | Indskrivningsårsag                  | Indskrivningstype                               |              |
| Borgerfraværsliste      |                            | 5000, Odense,<br>Danmark              |                     |                    | Udskrivningsårsag                   | Udskrevet til                                   |              |
| Budget                  | Nationalitet               | Danmark                               | Region              | Region Syddanmark  | Afdeling PEDHO                      | Indskrivningsparagraf                           |              |
| Dagbog                  | Opholdskommune             | Odense (461)                          |                     |                    | Periode 16-06-2021                  | - ingen slutdato                                |              |
| Digital post            | ✓Indskrivning ▲            | 1                                     |                     |                    | Kontaktperson Peter Holm            | Sekundær Jako<br>kontaktperson                  | ob Larsen    |
| Dokumenter              | Indskrivningsdate          | 16-05-2021                            |                     |                    | Kommentar                           |                                                 |              |
| Eksterne kontakter      | Henvict fr:                | a Test                                |                     |                    |                                     |                                                 | _            |
| Guides                  | Handlekommun               | a Albertelund (165)                   | Batalingskommune    | Albertelund (165)  | ✓Eksterne Forløb + Nyt eks          | ternt forløb                                    | Tê.          |
| A Hjælpemiddel          | Handlekommune              | e Albertslund (165)                   | Betalingskommune    | Albertslund (165)  | > 🖍 13-03-2023 - Ingen slutdato     |                                                 | 3            |
| 🗠 Indikator             | Medicinsi<br>kontaktpersor | k Jakob Larsen<br>1                   | Adviseringsperson   | Jakob Larsen       |                                     |                                                 |              |
| Mikatorsum              | Kommentare                 | r                                     |                     |                    |                                     |                                                 |              |
| 🔁 KMD Sag               | Diagnose                   | r                                     |                     |                    |                                     |                                                 |              |

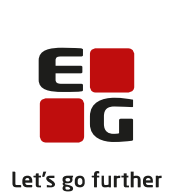

Historikken indeholder ændringerne samt af hvem og hvornår ændringen er foretaget.

| 13. marts      |                    |                        |                                                         |
|----------------|--------------------|------------------------|---------------------------------------------------------|
| 10:04 💽 🚽 Pete | r Holm             |                        |                                                         |
| Felt           |                    | Før                    | Efter                                                   |
| Kom            | mentar             | Forløbet er ændret til | Forløbet er ændret til også at<br>omfatte weekendophold |
| Seku           | ndær kontaktperson | Jakob Larsen           | Olga Lishchenko                                         |
| 13 marts       |                    |                        |                                                         |
| 10:03 • Pete   | r Holm             |                        |                                                         |
| Felt           |                    | Før                    | Efter                                                   |
| Kom            | mentar             |                        | Forløbet er ændret til                                  |
| Soku           | ndær kontaktoerson |                        | lakob Larsen                                            |

# (1) Dashboard (Udfører): Widgetten Borgerliste kan nu vise kontaktperson

| Beskrivelse         | Det er muligt at tilføje en ny kolonne til den eksisterende Borgerliste<br>widget. Kolonne vil vise borgerens kontaktperson og henter dette info<br>Borgerens primære forløb, der kan ses under Basisoplysninger. |                                                                                                    |               |                                                        |                        |  |  |  |  |  |
|---------------------|----------------------------------------------------------------------------------------------------|----------------------------------------------------------------------------------------------------|---------------|--------------------------------------------------------|------------------------|--|--|--|--|--|
| Fordele             | Skal give et hurtigere overblik over hvem der er primær ansvarlig for en<br>borger.                                                                                                    |                                                                                                    |               |                                                        |                        |  |  |  |  |  |
| Omfang              | Lille                                                                                                    |                                                                                                    |               |                                                        |                        |  |  |  |  |  |
| Tilkøbsmodul        | Nej                                                                                                    |                                                                                                    |               |                                                        |                        |  |  |  |  |  |
| Aktivering          | Aktivering sker aut                                                                                                    | omatisk                                                                                                    |               |                                                        |                        |  |  |  |  |  |
| Link til vejledning | <u>Sådan bruger du m</u><br>afsnit "Widget til b                                                                                                    | <u>Sådan bruger du modulet Borger</u> herunder bliver der oprettet et nyt<br>afsnit "Widget til borgerliste" |               |                                                        |                        |  |  |  |  |  |
| Skærmbillede        | Skærmbilledet vise<br>Borgerliste widget.                                                                                                    | r den nye                                                                                                    | e kolonne r   | ned primær kontal                                      | ktperson i             |  |  |  |  |  |
|                     | Borgerliste                                                                                                    |                                                                                                    |               |                                                        |                        |  |  |  |  |  |
|                     | Borger 🔶                                                                                                    | CPR 🖨                                                                                                    | Afdeling 🌲    | Forløb ≑                                               | Primær kontaktperson 🍦 |  |  |  |  |  |
|                     | Alice FMK Wonderland                                                                                                    | 0301870116                                                                                                   | MED CONTEXT 2 | MED CONTEXT (2022-09-29)<br>MED CONTEXT 2 (2022-11-27) | Sonja Sørensen         |  |  |  |  |  |

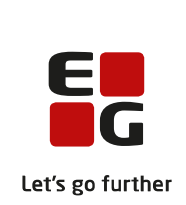

# (2) Kalender (Myndighed): Man kan tilføje sagbehandlerens indstillinger til aftale i et teams kalender

| anaie i et team        |                                                                                                    |
|------------------------|----------------------------------------------------------------------------------------------------|
| Beskrivelse            | Nu kan oprette en speciel type kalenderaftale til visitation af indstillinger fra<br>en sagsbehandler. Desuden kan man give et team rettigheder til at se og<br>oprette denne type kalenderaftale.                                                         |
|                        | I konfigurationen af teams kan man markere et team som visitationsteam.<br>Samtidig kan man i konfigurationen af kalender oprette en team-<br>aftaleskabelon og markere, at man skal kunne tilføje indstillinger til denne<br>type aftale.                 |
|                        | Visitationsteamet skal herefter oprette en aftale ud fra aftaleskabelonen, der giver mulighed for at tilknytte indstillinger.                                                                                                    |
|                        | Når man herefter går til sagsredskabet Indstillinger i myndighed, vil man<br>have mulighed for at tilknytte indstillingen til kalenderaftalen (se<br>skærmbillede 1).                                                                                      |
|                        | En bruger kan tilknytte en indstilling til mere end en kalenderaftale. Når en<br>indstilling er tilknyttet en kalenderaftale, vil den vise sig i visitationsteamets<br>kalender og i planlægningsoverblikket.                                              |
|                        | Man vil kunne tilgå en specifik indstilling ved at klikke på den fra Kalender,<br>Planlægningsoverblikket eller fra widgetten "Aftaler og Opgaver" på<br>Dashboard.                                                                                        |
| Fordele                | Giver en sagsbehandler mulighed for at planlægge, hvornår en indstilling skal<br>gennemgås af et visitationsteam. Giver samtidig visitationsteamet mulighed<br>for at se hvilke indstillinger, der er planlagt til en specifik aftale i deres<br>kalender. |
| Omfang                 | Mellem                                                                                                    |
| Tilkøbsmodul           | Nej – Planlægning er tilkøb                                                                                                    |
| Aktivering             | Aktivering sker automatisk                                                                                                    |
| Link til<br>vejledning | Sådan bruger du kalender                                                                                                    |

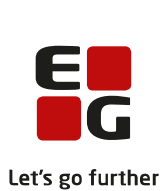

# **Skærmbillede** Planlægning af Indstilling 1 - Ved at klikke på Planlægning i Indstilling åbnes et vindue:

| <b>EG</b> Sensum       | Socialområdet Q Hvad leder du efter? +++ Konfiguration Pla | entagring |
|------------------------|------------------------------------------------------------|-----------|
| C Fold sammen          | Q Alice FMK Wonderland (030187-0116) Sager                 |           |
| Sag                    | (SAG-22/38) TRN Sag - 0301870116                           |           |
| Hej                    | TRN Model +                                                |           |
| 🔁 Bestillinger         | Indstilling 10-03-2023 ··· (#adde +)                       | Einlag    |
| Basis                  | Afralar                                                    | 0         |
| 🔂 Basisoplysninger     | VAlualer                                                   |           |
| 🐱 Digital post         | ingen aftaler for indstilling                              |           |
| Dokumenter             | ✓Dokumenter + Tilføj dokumenter                            |           |
| 🔂 Henvendelser         | lingen dokumenter på indstilling                           |           |
| III journal            | Afraier                                                    |           |
| Segs værktøjer         | * HIGHL                                                    |           |
| 10 m                   | Aftaler Skinv her                                          |           |
| Case opening1          |                                                            |           |
| 🕼 Serhii caseTool      |                                                            |           |
| Liste af udredninger   | ✓Centrale oplysninger fra udredningen                      |           |
| - 1111/UNI 2.0 (Aktiv) | Arsag bi sagsåbning D Garachie                             |           |
| Liste af sagsredskaber | a a a survin                                               |           |
| 🔁 indstilling          |                                                            |           |
| 🔂 Afgereise            |                                                            |           |
| T standardan           | vindsatsformål og indsatsmål                               |           |

Planlægning af Indstilling 2 - Her vælges: team, måned og herefter den specifikke kalenderaftale, hvor man ønsker at indstillingen skal gennemgås af visitationsteamet:

| <b>EG</b> Sensum | Socialområdet Q Hvad leder du efter?       | ••• Konfiguration Planlagning |                                                 |                                          |              |        |         |
|------------------|--------------------------------------------|-------------------------------|-------------------------------------------------|------------------------------------------|--------------|--------|---------|
| Fold sammen      | Q Alice FMK Wonderland (030187-0116) Sager |                               |                                                 |                                          |              | _      |         |
|                  | (SAG-22/38) TRN Sag                        | Planlæg Indstilling           |                                                 |                                          |              |        |         |
| Hej              | TRN Model +                                | Team                          | Visitationsteam Vest                            |                                          | × •          | -      |         |
| B Bestillinger   | Indstilling 10-03-2023 ···· (Kudhr         | Måned                         | Marts, 2023 🗰 🗙                                 |                                          |              | leiser | Samtykk |
| Basis            | ∽Aftaler                                   | Aftaler                       | Fredag, 10-03-2023 11:15 - 13:15 × Fredag, 31-0 | 0-2023 11:15 - 10:15 ×                   | × •          |        |         |
| Basisoplysninger |                                            | × Ani                         | nuller                                          | ✓ Planlag                                |              |        |         |
| Digital post     | angen opraver for microaning               |                               |                                                 |                                          |              |        |         |
| Dokumenter       | Dokumenter + Titlej dokumenter             |                               |                                                 | Ydelser                                  | Nice service |        |         |
| B Henvendelser   | ingen dokumenter på indstilling            |                               |                                                 | Tilbud                                   | The offer    |        |         |
| RR journal       |                                            |                               |                                                 | Startdato                                | 28-05-2022   |        |         |
| Segs værktøjer   | ∼Aftaler                                   |                               |                                                 | 10.10.10.10.10.10.10.10.10.10.10.10.10.1 |              |        |         |
| 12111            | Attaler 🥲 Surre fre                        | ¢.                            |                                                 | vindsatser fra andre sa                  | ger          |        |         |

Planlægning af Indstilling 3 - Når indstillingen er planlagt, vises aftalerne i en liste og status for indstillingen ændres til "planlagt":

| Indstilling 10-03-2023 ••• Planlagt 🔹 | 🆋 Planlagt til Fredag, 10-03-2023 11:15 - 13:15 |
|---------------------------------------|-------------------------------------------------|
| ∼Aftaler                              |                                                 |
| Fredag, 31-03-2023 11:15 - 13:15      |                                                 |
| # Fredag, 10-03-2023 11:15 - 13:15    |                                                 |

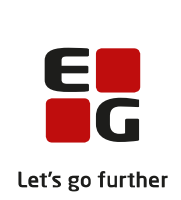

Planlægning af Indstilling 4 - I visitationsteamets kalender kan man se, hvilke indstillinger der er planlagt på en aftale. Hvis man klikker på indstillingens navn, bliver man sendt direkte til indstillingen. Det samme gælder i planlægningsoverblikket.

| 100                                                                                                 |                                                     |                                                                                                    |                                  |      | ine 10, mar. h., mar. 12, 2022 |                                                                                                    |   |
|----------------------------------------------------------------------------------------------------|-----------------------------------------------------|----------------------------------------------------------------------------------------------------|----------------------------------|------|--------------------------------|----------------------------------------------------------------------------------------------------|---|
| 6                                                                                                   |                                                     | 7 mag                                                                                                    | 8.001                            |      | 9.000                          | 10 tata                                                                                                    | 1 |
|                                                                                                    |                                                     |                                                                                                    |                                  |      |                                |                                                                                                    |   |
|                                                                                                    |                                                     |                                                                                                    |                                  |      |                                |                                                                                                    |   |
|                                                                                                    |                                                     |                                                                                                    |                                  |      |                                |                                                                                                    |   |
|                                                                                                    |                                                     |                                                                                                    |                                  |      |                                | Max beau                                                                                                    |   |
|                                                                                                    |                                                     |                                                                                                    |                                  |      |                                | VISIONARIA MUSINGEL.                                                                                                    | • |
|                                                                                                    |                                                     |                                                                                                    |                                  |      |                                | <ul> <li>Control of the second second se</li></ul> |   |
|                                                                                                    |                                                     |                                                                                                    |                                  |      | Instations to the Instationer  | Z Management des frontinge                                                                                                    |   |
|                                                                                                    |                                                     |                                                                                                    |                                  |      | W CARDONNERS                   | W Varaheren er Par.                                                                                                    |   |
|                                                                                                    |                                                     |                                                                                                    |                                  |      |                                | 0                                                                                                    |   |
|                                                                                                    |                                                     |                                                                                                    |                                  |      |                                |                                                                                                    |   |
|                                                                                                    |                                                     |                                                                                                    |                                  |      |                                |                                                                                                    |   |
| AA<br>as the Abyss<br>Arbejdstid                                                                    | AA<br>ash ash<br>+ Arbejdstid                       | Barge Bargesen<br>+ Arbejdstid                                                                                                    | Default Employee<br>+ Arbejdstid | (    |                                |                                                                                                    |   |
| AA<br>ias the Abysse<br>Arbejdstid<br>ieutral<br>ek billede<br>then for at<br>tilføje<br>ialender   | w AA<br>ash ash<br>+ Arbejdstid                     | Barge Bargesen<br>+ Arbeidstid                                                                                                    | Default Employee<br>+ Arbejdstid | vist |                                |                                                                                                    |   |
| AA<br>as the Abyss<br>Arbejdstid<br>eutral C<br>ek billede<br>hen for at<br>tilføje<br>alender<br>+ | Vigtig O Kritisk                                    | BB<br>Barge: Barges Barges Barges Barges Barges Barges Barges Barges Arbeid State State | Default Employee<br>+ Arbejdstid | (    |                                |                                                                                                    |   |
| AA<br>as the Abyss<br>Arbejdstid<br>eutral c<br>ek billede<br>hen for at<br>tiffsje<br>alender<br>+ | v AA<br>ash ash<br>+ Aroejdstid<br>Vigilg 0 Kritisk | BB<br>Berge: Bargesen<br>+ Arbejdisid                                                                                                    | DEfault Employee<br>+ Arbejdstid | Ast  |                                |                                                                                                    |   |
| AA<br>as the Abyssi<br>Arbejdstid<br>extral c<br>ek billede<br>hen for at<br>tilføje<br>+           | v AA<br>ash ash<br>+ Arbeidstid<br>Vigtig 0 Kritisk | BB<br>Barge: Bargesen<br>+ Arbejdstid                                                                                                    | DEfault Employee<br>+ Arbejdstid | 45   |                                |                                                                                                    |   |
| AA<br>as the Abyssi<br>Arbejdstid<br>eutral<br>ek billede<br>hen for at<br>tilføje<br>+             | Visitationmed<br>servere<br>11:15-13:15             | BBB<br>Barge Bargesan<br>+ Arbejdstid<br>O Aben O<br>VV<br>isitationsteam Vest                                                                                                    | DEfault Employee<br>+ Arbejdstid | 43   |                                |                                                                                                    |   |

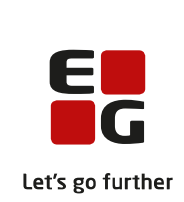

| 1 Medicin (Udfø              | rer): Ny rettighed, så en medarbejder kan fejle en dispensering                                                                                                    |
|------------------------------|----------------------------------------------------------------------------------------------------|
| Beskrivelse                  | Det bliver nu muligt at give en medarbejder rettigheden<br>MEDICINE_HANDOUT_DISPENSE_FAIL. Den kan bruges til medarbejdere,<br>der ikke har rettighed til at dispensere medicin (ikke er<br>medicinansvarlige), men hvor det kan give mening, at medarbejderne kan<br>fejle en dispensering og hermed markere, at en medicinansvarlig skal<br>gen-dispensere et eller flere lægemidler.                                                                                                    |
| Fordele                      | Hvis en medarbejder ikke har rettigheder til at dispensere medicin, har<br>de tidligere ikke kunnet markere en dispensering som fejlet. Dette har<br>skabt problemer på bostilbud, hvor der ikke er en medicinansvarlig til<br>stede hele døgnet.                                                                                                    |
|                              | Typisk vil man fejle en dispensering, hvis man eksempelvis taber eller<br>mister en pose eller kop med medicin, inden den er udleveret<br>(administreret) til en borger. Når en dispensering er markeret som fejlet<br>betyder det, at en medicinansvarlig skal foretage en ny dispensering,<br>inden medicinen kan administreres til en borger.                                                                                                    |
| Omfang                       | Lille - Det er individuelt fra organisation til organisation, om det giver mening at bruge denne rettighed i det daglige arbejde med medicin.                                                                                                    |
| Tilkøbsmodul                 | Nej                                                                                                    |
| Aktivering                   | Aktivering sker automatisk                                                                                                    |
| Udviklet i<br>samarbejde med | Frederiksberg Kommune                                                                                                    |
| Link til vejledning          | <u>Dispenseringsoversigt</u>                                                                                                    |
|                              | Om rettigheder til Medicin                                                                                                    |
| Skærmbillede                 | Viser den nye mulighed for at fejle en dispensering                                                                                                    |
|                              | Medicin 1:     Styrke     Lægemiddelform ::     Daglig dosis     Aktive stoffer     Indikation     00:00     06:00     12:00     14:00     15:00       Image: Start Start S |

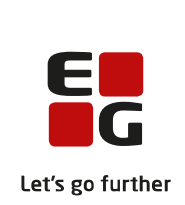

# (2) Kalender (Udfører): Forbedret søgning af borgere og medarbejdere på kalenderbegivenheder

| Beskrivelse                  | <b>Borger:</b> Det bliver muligt at fremsøge borgere ved hjælp af CPR-nummer,<br>når man skal tilføje dem til en kalenderbegivenhed. Det gælder for alle<br>kalenderbegivenheder, hvor det giver mening at tilføje borgere. Man kan<br>også fortsat søge på borgerens navn. Når en borger er tilføjet i listen, kan<br>man se CPR nummer, når man holder musen over. |
|------------------------------|----------------------------------------------------------------------------------------------------|
|                              | Medarbejder: Når man skal tilføje medarbejdere til en<br>kalenderbegivenhed gælder, at man vil kunne se både medarbejdere<br>med afdelingen som primær afdeling og som sekundær afdeling i listen<br>over medarbejdere (tidligere viste den kun dem, der havde afdelingen<br>som primær afdeling)                                                                    |
| Fordele                      | Det bliver lettere at finde borgere i listen, og man vil nu lettere kunne<br>skelne mellem borgere med samme navn, da CPR vises sammen med<br>borgerens navn.                                                                                                    |
|                              | Man behøver ikke længere at tilføje en hel afdeling for at finde en enkelt<br>medarbejder, da man nu kan se både medarbejdere med afdeling som<br>primær eller sekundær.                                                                                                    |
| Omfang                       | Mellem                                                                                                    |
| Tilkøbsmodul                 | Nej                                                                                                    |
| Aktivering                   | Aktivering sker automatisk                                                                                                    |
| Udviklet i<br>samarbejde med | Region Nord og Levuk                                                                                                    |
| Link til vejledning          | Opret begivenhed                                                                                                    |
| Skærmbillede                 | Se næste side                                                                                                    |

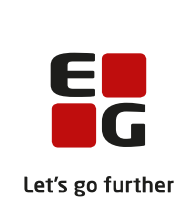

| Opret opgave     |                                       |                            |  |
|------------------|---------------------------------------|----------------------------|--|
| Vigtighed        | Neutral OVigtig OKritisk              |                            |  |
| Kompetencer      | Vælg kompetencer                      | -                          |  |
| Tilføj billede   | Gennemse                              |                            |  |
| Send e-mail      | 0                                     |                            |  |
| Deltagere        |                                       |                            |  |
| Afdeling (Ejer)  | MED CONTEXT Vis i S                   | iensum Borger (Extranet) 💿 |  |
| Ansvarlig        | Tilføj anvarlig her                   | •                          |  |
| Afdelinger       | Indiant claiterent her<br>030187-0116 | -                          |  |
| Borgere          | Alice FMK Wgmderland × 03             | × •                        |  |
| Medarbejdere     | Ariel FMK Mermaid<br>030485-4464      |                            |  |
| Teams            | Indtast deltagere her                 | •                          |  |
| Ressourcer       |                                       |                            |  |
| Tilføj ressource | Vælg ressourcer                       | •                          |  |
| Dato og tid      |                                       |                            |  |
| Vis i kalender 🕚 |                                       |                            |  |
| Hele dagen       | 0                                     |                            |  |
| Starttidspunkt * | 15-03-2023                            | 09:30                      |  |
| Sluttidspunkt *  | 15-03-2023                            | 09:30                      |  |
| Serie            | $\odot$                               |                            |  |
| × Ar             | nuller                                | ✓ Gem opgave               |  |

### **Skærmbillede** Skærmbillede viser fremsøgning af borger ved hjælp af CPR